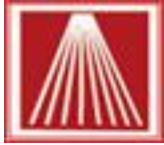

## Rounding up for Charitable Giving

For stores looking to participate in charitable giving events, clerks will need an option to record the amount donated during the transaction as well as provide managers and accountants a way to run reports for the amounts given.

Anthology recommends creating a special department, setting it non-taxable and creating an inventory record to track the amount of the Donation (round up amount) in each transaction. The following steps and screenshots can help you quickly set up for an event. If your store will be doing multiple programs, consider creating a specific inventory record for each scenario, using the Title, Author and/or Publisher fields to distinguish between them. **Note:** as of 9.6.300/400 versions, clerks will need to calculate the amount of roundup, Anthology does not currently automatically do this calculation for you. A later version will have a more automated option.

## **Getting Ready**

- 1) **Create new Department:** Go to Master Files | Departments and Select F4 New, give a full name and shortcode, set to WebExclude (if you list inventory online) then F10 Save Changes.
- 2) Set Department to non taxable: Go to Master Files | Taxes | Tax Tables and uncheck the Taxable box for the newly created Department, F10 Save Changes.
- 3) Create new inventory Sku: Go to Master Files | Quick Inventory Add and enter a meaningful Sku and title. Important- set the Department to the newly created one, this will ensure your customer does not get an extra tax on the donation amount. Repeat on any other Tax Tables you may use during the event. Close and reopen Anthology on the cash register stations to ensure changes take effect.

## Adding Round Up amount to Transaction

Clerks can ring up sales as normal, pausing before F3 Take Tenders. Find and fill in the amount needed to roundup to the nearest dollar for the specially created sku. You can keep the calculator open or you can use the built in calculator in Anthology, or print out the attached chart for quick reference.

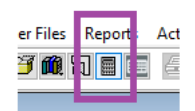

For example, a \$14.58 totaled sale needs an additional 0.42 cents to roundup to an even \$15 as shown below.

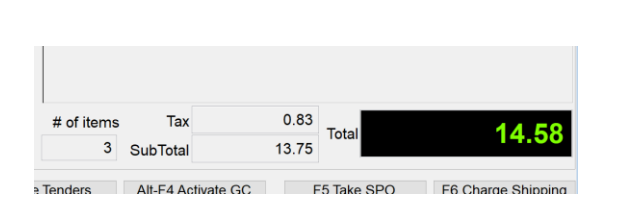

| Туре | ISBN / SKU                        | Q        | ty       | Price | Tax           |       | Disc % | Ext   |       |  |
|------|-----------------------------------|----------|----------|-------|---------------|-------|--------|-------|-------|--|
| Sale | LATTE_LG                          |          | 1        | 3.75  | ~             |       | 0.000  | 3.75  |       |  |
| Sale | BROWNIE                           |          | 1        | 4.00  | ~             |       | 0.000  | 4.00  |       |  |
| Sale | SAND_HAM                          |          | 1        | 6.00  | ~             |       | 0.000  | 6.00  |       |  |
| Sale | ROUNDUP<br>Round up for Donations |          | 1        | 0.42  |               | ۵     | 0.000  | 0.42  |       |  |
|      |                                   |          |          |       |               |       |        |       |       |  |
|      | 1                                 |          |          |       |               |       |        |       |       |  |
|      | # of items                        | Tax      | : C      |       | 0.83<br>Total |       |        | 16    | 15.00 |  |
|      | 4                                 | SubTotal | al 14.17 |       |               | Total |        | 15.00 |       |  |
|      |                                   |          |          |       |               |       |        |       |       |  |
|      |                                   |          |          |       |               |       |        |       |       |  |

| Note + State       State + State       Note + State       Note + State <t< th=""><th>Create Depa</th><th>irtment</th><th>Update Tax Table</th><th></th></t<>                                                                                                    | Create Depa                                                                                                    | irtment                                                                       | Update Tax Table                                                                                                    |           |
|----------------------------------------------------------------------------------------------------|----------------------------------------------------------------------------------------------------|-------------------------------------------------------------------------------|----------------------------------------------------------------------------------------------------|-----------|
| The * * the of light conder * (moder * (moder * for conder * for conder * for                                     | L Departments                                                                                                    |                                                                               | Taxes Maintenance                                                                                                    |           |
|                                                                                                    | Name * Round Up Donation Short of                                                                                                    | ode * ROUND Inactive                                                          | Name  Sales Tax Short code  SALET                                                                                                    | Inactive  |
| F1 Heip       F4 New       F9 Delete record       E10 Sea       F11 Print                                                                                                    | List Defails OH/OO Sales POS Returns Default purchase discount for costing 0.00 Shelf feet Square feet SuperType Department discount schedule (None) Block discount Web name Exclude from Web) F1 Help F4 New F9 Delete record | Sales Discount<br>Start date //<br>End date //<br>Discount Schedule<br>(None) | List       Details         Format * Standard       Sequence of applin         Rate       6.000         Account name in accounting         Minimum       0.00         Round Up       Tax shippin         Trade credits are tax-exempt         Departments       Included         P1_9.5.102       Periodical         Periodical       Service Charges         Stationary       USED BOOKS         Video       CostTest         EbcMember       V | sation 1  |
| CECERCE SNU         CECERCE SNU         CECERCE SNU         CECERCE SNU         CECERCE SNU         Sector 2         CINCUNDUP Retail 000 last 0.00 Web 0.00 Cover 0.00         Althor Denation Round Up         Author Denation Round Up         OH 0 the Max 0 the Min 0 the Max 0 the Min 0 the Max 0 the Min 0 the Max 0 the Min 0 the Max 0 the Min 0 the Max 0 the Min 0 the Max 0 the Min 0 the Max 0 the Min 0 the Min 0 the                                                                                                    |                                                                                                    | Grad                                                                          | F1 Help F4 New F9 Delete record F10 S                                                                                                    | F11 Print |
| ISBN / SkU ROUNDUP       Item / UPC, ROUNDUP       Retail       0.00       Web       0.00       Cover       0.00         Alt ISBN / SkU ROUNDUP       Item / UPC, ROUNDUP       Retail       0.00       Web       0.00       Cover       0.00         Alt ISBN / SkU ROUNDUP       Item / UPC, ROUNDUP       Retail       0.00       Web       0.00       Cover       0.00         Author Donation Round Up       Author Donation Round Up       Item / UPC, ROUNDUP ONATION       Item / UPC, ROUNDUP ONATION       Item / UPC, ROUNDUP ONATION       Item / UPC, ROUNDUP ONATION       Item / UPC, ROUNDUP ONATION         Publisher       Item / UPC, ROUNDUP ONATION       Item / UPC, ROUNDUP ONATION       Item / UPC, ROUNDUP ONATION       Item / UPC, ROUNDUP ONATION       Item / UPC, ROUNDUP ONATION         Publisher       Section 12       (None)       OHI 0       Item / UPC, ROUNDUP ONATION       Item / UPC, ROUNDUP ONATION       Item / UPC, ROUNDUP ON                                                                                                    |                                                                                                    | Creat                                                                         |                                                                                                    |           |
| Alt ISBN Title/Descript Round up for Donations<br>Author Donation Round Up<br>Publisher Preferred Department R ROUND UP DONATION Of R is River Web Section Of O (Mone) Of O (Mone) |                                                                                                    | ISBN / SKU ROUNDUP                                                            | Retail 0.00 ist 0.00 Web 0.00 Cover 0.00                                                                                                    |           |
| Authol Donation Round Up     Add Publisher     Publisher     Publisher     Publisher     Section1   (Mone)   Distrbtr13                                                                                                    |                                                                                                    | Alt ISBN Title/Descript Round up for Dona                                     | tions                                                                                                    |           |
| Add Publisher       Preferred Department       If ROUND UP DONATION       edia       If None)       Image: Constraint of Constraints         Publisher       Image: Constraint of Constraints       Section 2       If None)       OH       0       Max       0       Max       0                                                                                                    |                                                                                                    | Author Donation Round Up                                                      | 2                                                                                                    |           |
| Publisher       Section       Section       Image: Section Section S                                                               |                                                                                                    | Add Publisher Preferred Department 🛱 ROL                                      |                                                                                                    |           |
| Distrbtr1  Section2  Notes  Text  Display as O Plain Text @ HTML  Display as O Plain Text @ HTML  Publisher  F9 Back  F1 Help  F2 Create as SKU/ F3 Clear Locks  F5 Web  F7 Quick Label  F8 Print Labels  F1 Section  Section2  Published  Published  F1 Gamma Status  F2 Section2  Published  F2 Create as SKU/ F3 Clear Locks  F5 Web  F7 Quick Label  F8 Print Labels  F1 Section  F2 Section2  Published  F2 Create as SKU/ F3 Clear Locks  F5 Web  F7 Quick Label  F8 Print Labels  F1 Section  F1 Section  F2 Section  F1 Section  F2 Section  F2 Section  F3 Section  F3 Section  F4 Section  F4 Section  F     |                                                                                                    | Publisher 🛱 🔜 🚥 💿 Section 1 🛱 (Nor                                            | ne) ∨ O/H 0 € Max 0 € Min 0 €                                                                                                    |           |
| Distrbit2                                                                                                    |                                                                                                    | Distrbtr1 🛱 O Section2 🛱 (Nor                                                 | ne) Vublished / / Bin                                                                                                    |           |
| Uistrbr3 Image: Section of the section of the section of the                          |                                                                                                    | Distribtr2 🛱 🗹 N                                                              | lake ISBN-13 primary Status (None) Sales discount 0.00                                                                                                    |           |
| Notes       Image: Comparison of the second of the second of                                             |                                                                                                    | Vistrotr3 C S                                                                 | tock item 🛱 □ Used book 🛱                                                                                                    |           |
| Text                                                                                                    |                                                                                                    | Notes                                                                         | 🛱 🗌 Remainder 🖆 🗹 No discount                                                                                                    |           |
| Text                                                                                                    |                                                                                                    |                                                                               |                                                                                                    |           |
| Itex       Amazon       ABE         Display as       O Plain Text @ HTML       Image: Subject         Publisher       Binding       Subject         Save Settings       Auto Save       Increment onhand       Print Labels       Serialize         F9 Back       F1 Help       F2 Create p SKU       F3 Clear Locks       F5 Web       F7 Quick Label       F12 Save                                                                                                    |                                                                                                    | Taut                                                                          | _invud2                                                                                                    |           |
| Display as O Plain Text @ HTML       Image: Condition (Mone)         Publisher       Binding       Subject         Save Settings       Auto Save       Increment onhand       Print Labels       Serialize         F9 Back       F1 Help       F2 Create p SKU       F3 Clear Locks       F5 Web       F7 Quick Label       F12 Save                                                                                                    |                                                                                                    |                                                                               | Amazon ABE                                                                                                    |           |
| Publisher       Binding       Subject         Publisher       Binding       Subject         Save Settings       Auto Save       Increment onhand       Print Labels       Serialize         F9 Back       F1 Help       F2 Create p SKU       F3 Clear Locks       F5 Web       F7 Quick Label       F12 Save                                                                                                    |                                                                                                    | Display as O Plain Text @ HTMI                                                | Condition (None)                                                                                                    |           |
| Save Settings     Auto Save     Increment onhand     Print Labels     Serialize       F9 Back     F1 Help     F2 Create # SKU     F3 Clear Locks     F5 Web     F7 Quick Label     F12 Save                                                                                                    |                                                                                                    | Publisher Binding                                                             | Subject                                                                                                    |           |
| F9 Back     F1 Help     F2 Create a SKU F3 Clear Locks     F5 Web     F7 Quick Label     F8 Print Labels     F12 Save                                                                                                    |                                                                                                    | Save Sattings Auto Save Increment enhand                                      | Print Labels      Serialize                                                                                                    |           |
| F9 Back F1 Help F2 Create a SKU F3 Clear Locks F5 Web F7 Quick Label F8 Print Labels F12 Save                                                                                                    |                                                                                                    |                                                                               |                                                                                                    |           |
|                                                                                                    |                                                                                                    | F9 Back F1 Help F2 Create a SKU F3 Clear Loc                                  | ks F5 Web F7 Quick Label F8 Print Labels F12 Save                                                                                                    |           |